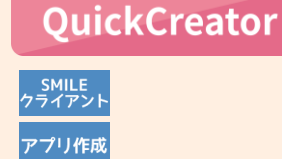

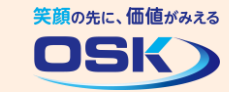

# 重要な入力項目を強調しよう!

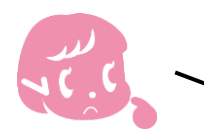

社員情報を入力してもらう画面は、名前や連絡先のように重要な入力項目が あるから、重要な項目を強調して入力しやすい画面にしたいな。

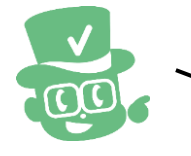

QuickCreatorなら、重要な入力項目に見出しを付けて強調したり、 複数の入力項目をフレームで囲うことで項目同士の関連性が明確になります。

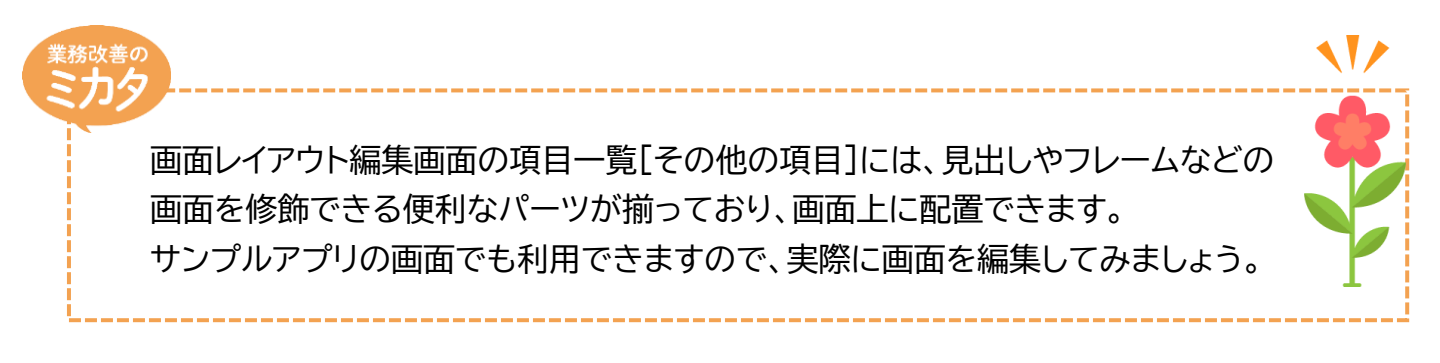

# 実際に編集してみよう!

| $\frown$                                                                                                    |                    |  |  |
|----------------------------------------------------------------------------------------------------|--------------------|--|--|
| STEP       社員情報画面:画面レイアウト編集画面         * ここでは、サンプルアプリ「営業顧客管理」の社員情報の編集作業で説明します。         * あらかじめ、QuickCreatorでサンプルアプリ「営業顧客管理」をインポートしておいてください。         * QuickCreatorの[ファイルー開く]メニューから、社員情報の画面を開いてください。 |                    |  |  |
| ✓ QuickCreator     ジステム     画面編集     当       ファイル     システム     画面編集     当       確認     ジェー     前の第の     二     第二       原語の     グループ見出し     ク     グ       原語の     見出し(体行し)     日     7              |                    |  |  |
| ダブ く<br>● ダブ く<br>● フロージ枠<br>日<br>日<br>モード表示 そ<br>の<br>一<br>の<br>一<br>の<br>一<br>の<br>日<br>日<br>日<br>日<br>日<br>日<br>日<br>日<br>日<br>日<br>日<br>日<br>日                                                 |                    |  |  |
|                                                                                                    | マスター検索表示区分0:表示する • |  |  |

1

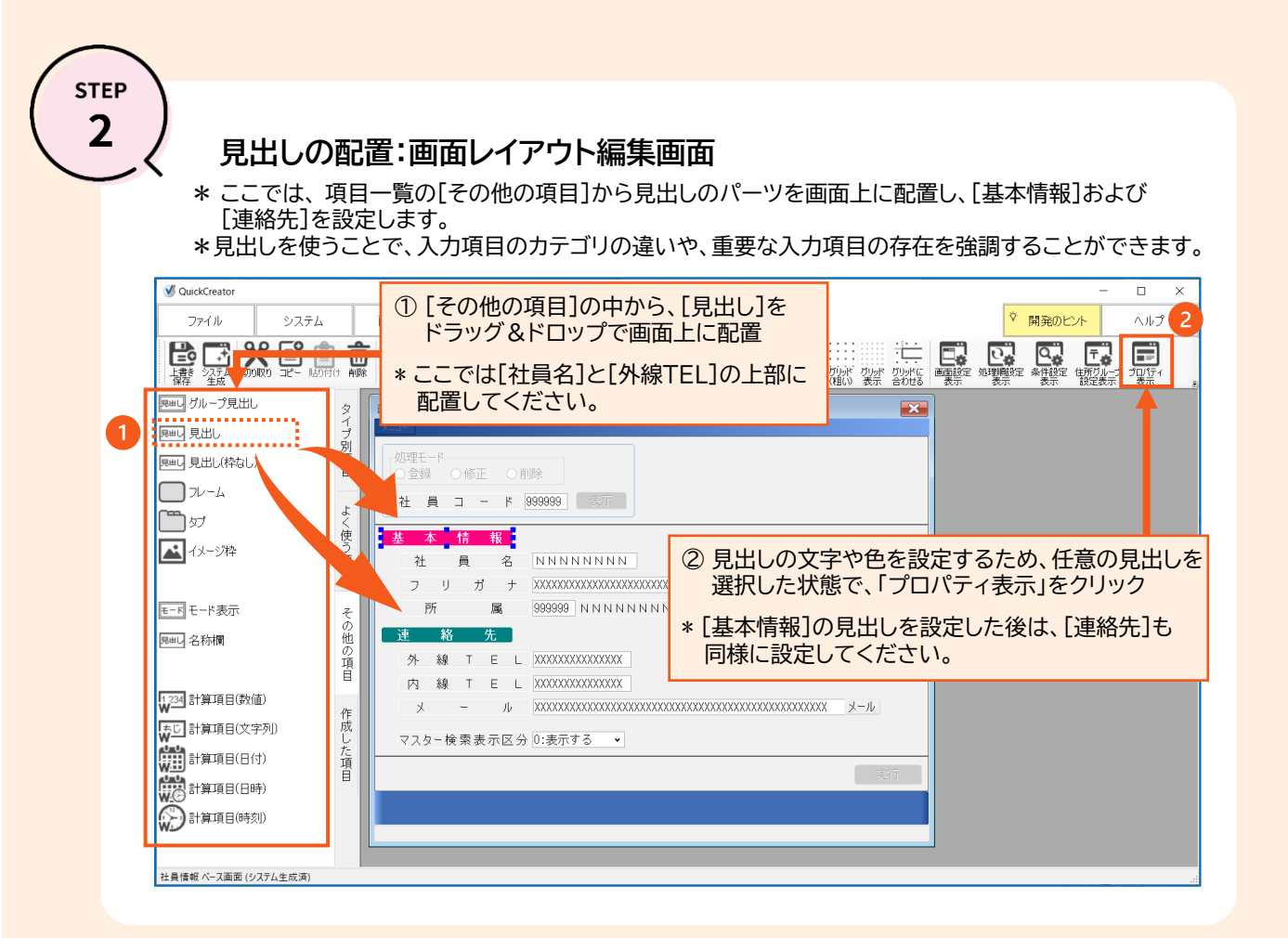

STEP 3

## 見出しのプロパティ:プロパティ画面

\* 見出しの文字や色をプロパティ画面で設定します。

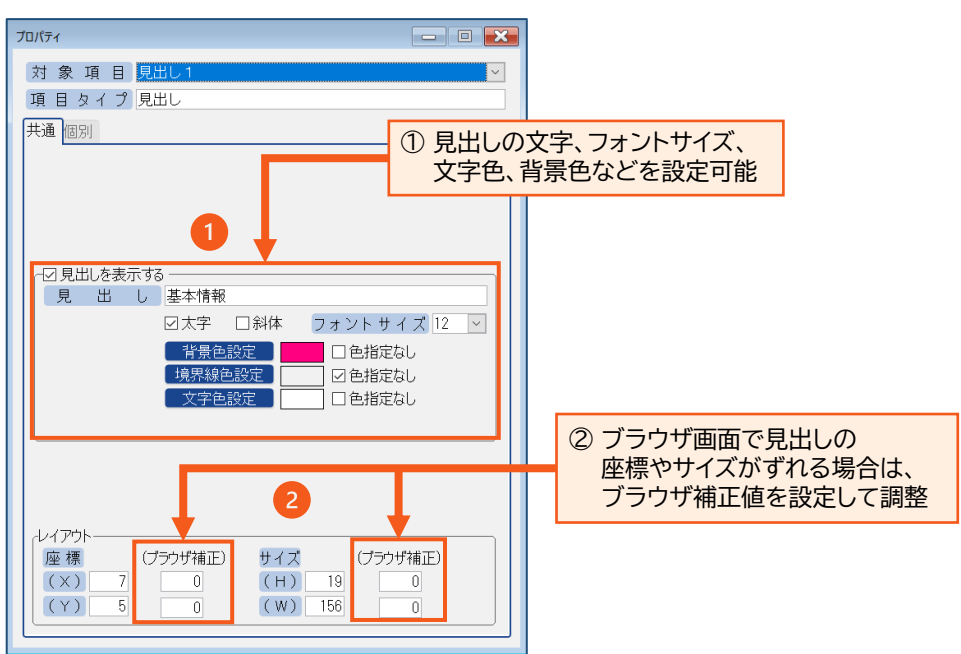

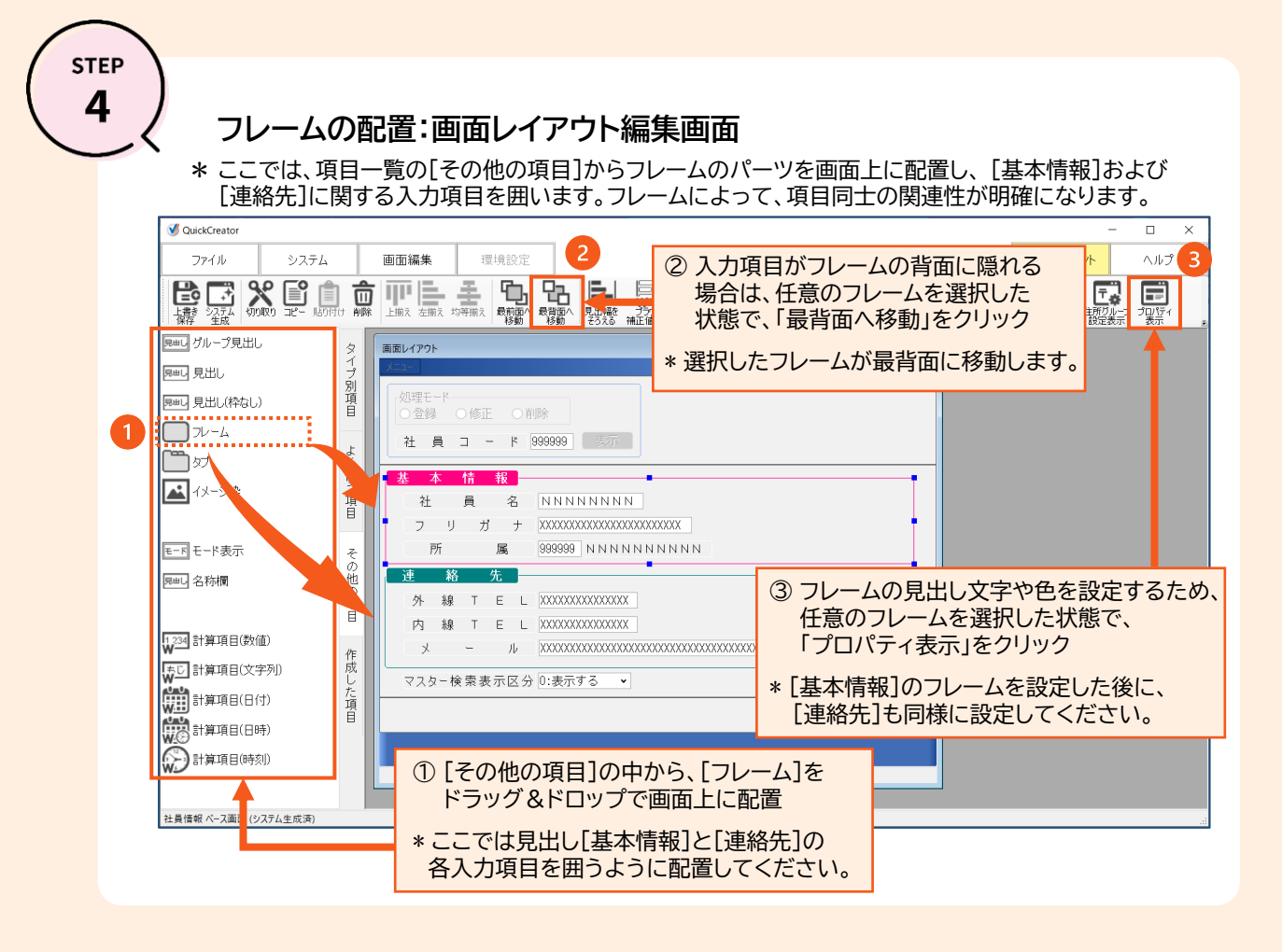

STEP

### フレームのプロパティ:プロパティ画面

- \* フレームの見出し文字や色をプロパティ画面で設定します。
- \* STEP5が終了した後にQuickCreatorの[ファイルー閉じる]メニューからシステム生成を 実行してください。

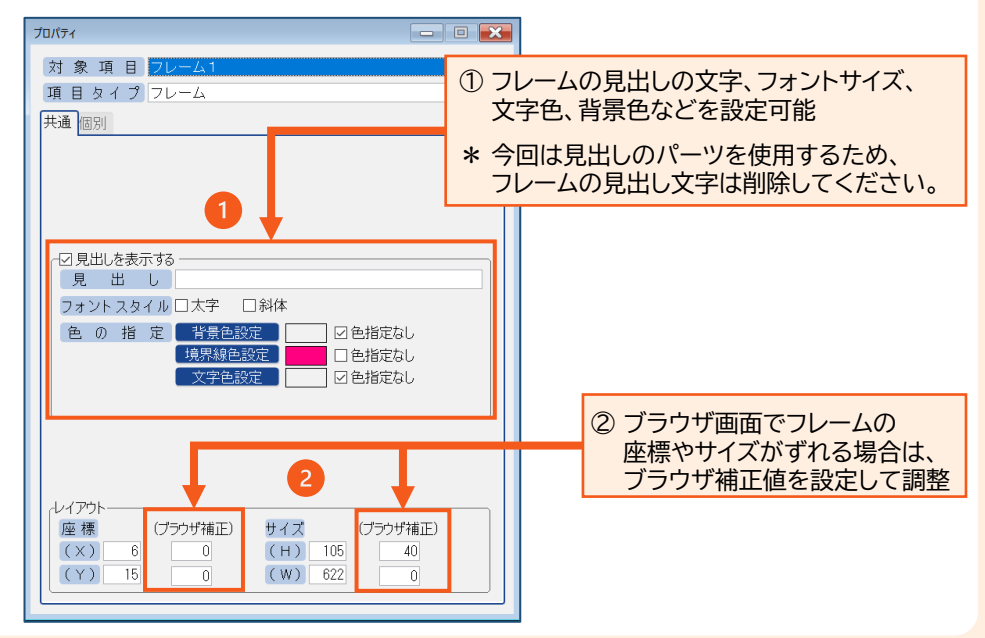

STEP

#### 社員情報画面の確認:標準画面の場合

\* 見出しとフレームの活用で重要な入力項目が目立つようになり、さらに基本情報と連絡先に関する 入力項目の違いが明確になることで、入力作業が分かりやすくなります。

| < 編集前 >                                                                                                    |                                                                                                    |
|----------------------------------------------------------------------------------------------------|----------------------------------------------------------------------------------------------------|
| ✓ 社員情報         -         □                                                                                                    | < 編集後 >                                                                                                    |
| </th <th>▲ は県総     - ×       **7(M) 設定(S) へい/U)       小畑田モード       ● 塗銀網       ○ 修正       ○ 修正       ○ 前除       社員       2       ブ       ガ       市       酸       丁       ブ       ブ       ブ       ブ       ブ       ブ       ブ       ブ       ブ       ブ       ブ       ブ       ブ       ブ       ブ       ブ       ブ       ブ       ブ       ブ       ブ       ブ       ブ       ブ       ブ       ブ       ● 金銀       ○       ● 金銀       ○       ● 金銀       ○       ● 金銀       ○       ● 金銀       ○       ● 金       ● 金       ● 金       ● 金       ● 金       ● 金       ● 金       ● 金       ● 金       ● 小       ● 金       ● 金       ● 金       ● 金       ● 金</th> | ▲ は県総     - ×       **7(M) 設定(S) へい/U)       小畑田モード       ● 塗銀網       ○ 修正       ○ 修正       ○ 前除       社員       2       ブ       ガ       市       酸       丁       ブ       ブ       ブ       ブ       ブ       ブ       ブ       ブ       ブ       ブ       ブ       ブ       ブ       ブ       ブ       ブ       ブ       ブ       ブ       ブ       ブ       ブ       ブ       ブ       ブ       ブ       ● 金銀       ○       ● 金銀       ○       ● 金銀       ○       ● 金銀       ○       ● 金銀       ○       ● 金       ● 金       ● 金       ● 金       ● 金       ● 金       ● 金       ● 金       ● 金       ● 小       ● 金       ● 金       ● 金       ● 金       ● 金 |
|                                                                                                    |                                                                                                    |

STEP

#### 社員情報画面の確認:ブラウザ画面の場合

\* ブラウザ画面においても、見出しとフレームの活用で重要な入力項目が目立ち、基本情報と 連絡先に関する入力項目の違いが明確になることで、入力作業が分かりやすくなります。

| < 編集前 >                                                          | < /> ✓ / / / / / / / / / / / / / / / / / / /                                                           |
|------------------------------------------------------------------|----------------------------------------------------------------------------------------------------|
| 社員情報                                                             |                                                                                                    |
| 207月モード<br>●223500000000000000000000000000000000000              | 型理モード<br>・<br>社員コード<br>・<br>・<br>・<br>・<br>・<br>・<br>・<br>・<br>・<br>・<br>・<br>・<br>・                   |
| 社員名<br>フリガナ<br>所属<br>外線TEL<br>内線TEL<br>メール<br>マスター検索表示区分 ○表示する ▼ | 基本情報         社員名         フリガナ         所属         連絡先         外線TEL         内線TEL         メール         区 |
|                                                                  | マスター検索表示区分 0表示する ▼                                                                                     |
|                                                                  |                                                                                                    |

#### QuickCreatorの情報はこちら → <u>https://www.kk-osk.co.jp/promotion/qc/</u>